## การลงทะเบียนล่วงหน้า

1. เมื่อนักศึกษาทำการ Login เข้าสู่ระบบ จะปรากฏหน้าจอ ดังรูปที่ 1

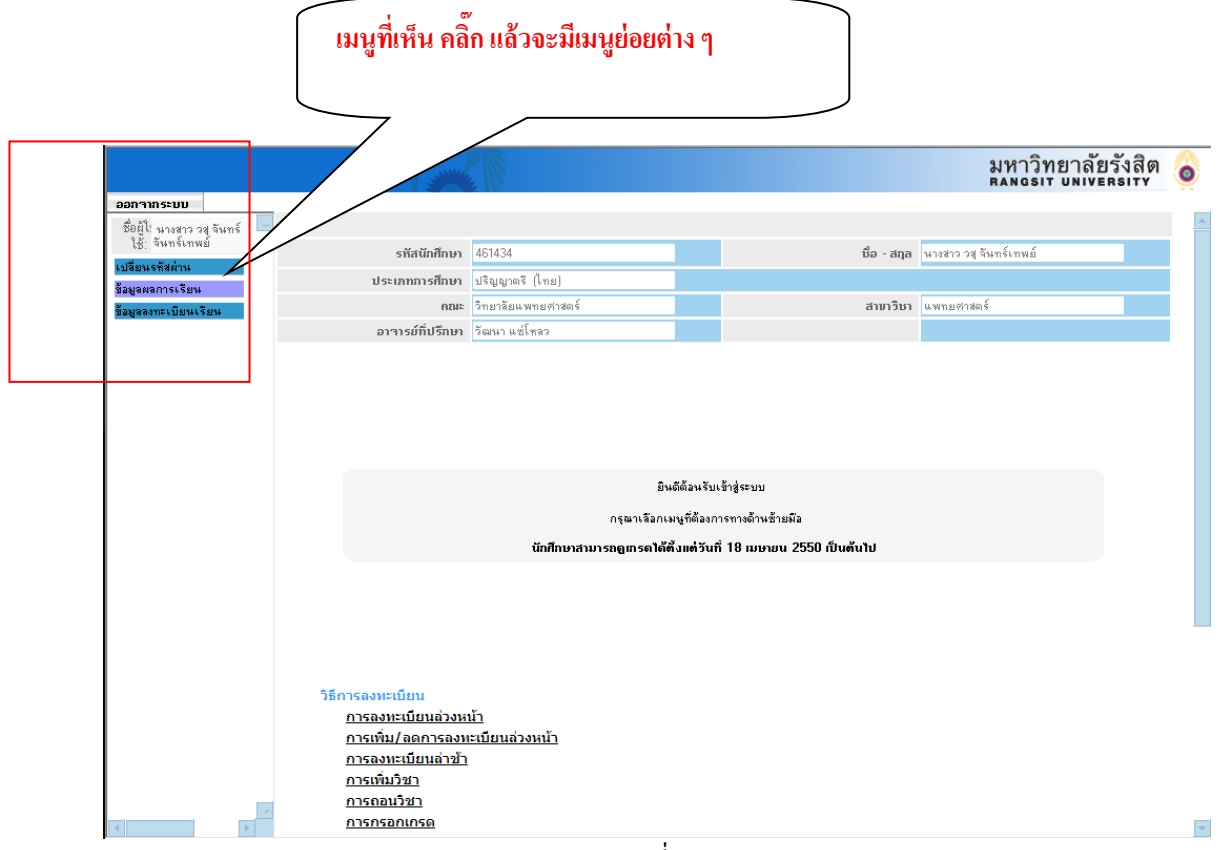

รูปที่ 1

 คลิ๊กที่เมนู "บันทึกการลงทะเบียนล่วงหน้า" ที่ด้านขวามือ จะปรากฏหน้าจอ ดังรูปที่ 2 ซึ่งจะแสดงข้อมูล ปี การศึกษา, ภาคเรียนที่ ของช่วงเวลาการลงทะเบียน ณ ปัจจุบันและจะแสดงข้อมูลรหัสนักศึกษา,ชื่อนักศึกษา ของ นักศึกษาตามUsername ที่Login

|                                           |                          |                                                                                   |                                                                   |               | มหาวิทยา<br>RANGSIT UI | าลัยรังสิต<br>NIVERSITY |   |
|-------------------------------------------|--------------------------|-----------------------------------------------------------------------------------|-------------------------------------------------------------------|---------------|------------------------|-------------------------|---|
| ออกจากระบบ                                |                          |                                                                                   |                                                                   |               |                        |                         |   |
| ชื่อผู้ไป นางชาว นวลลลล                   |                          | การถงทะเ                                                                          | บียนล่วงหน้า                                                      |               |                        |                         |   |
| ใช้: เหลืองอ่อน                           | ปีอารศึกษา (พ.ศ. 4       |                                                                                   |                                                                   |               |                        |                         |   |
| ปลี่ยนรหัสผ่าน                            | หลัก):                   | 2551                                                                              | ภาคเรียนที่: 2                                                    |               |                        |                         |   |
| อมูลผลการเรียน                            | รหัสนักศึกษา :           |                                                                                   | ชื่อ-สกุล(ไทย) :                                                  | -             | 1                      |                         |   |
| อมูลลงทะเบียนเรียน                        |                          |                                                                                   |                                                                   |               |                        |                         |   |
| ไปลดลังคุการลง                            | :: เลือกวิชาลงทะเบียน :: |                                                                                   |                                                                   |               |                        |                         |   |
| กจารย์ที่ปรึกษา)                          | ລຳຄັບ                    | รหัสวิชา                                                                          |                                                                   | หน่วยกิต      | ກລຸ່ມກຊນຊັ             | ກລຸ່ນປฏิบัติ            |   |
| U.สอบถามผลการปลด<br>อาจารย์ที่ปรึกษา)     | 1 click                  |                                                                                   | 31                                                                |               | -เลือก- 💌              | -เลือก- 💌               |   |
| เงทะเบียนล่วงหน้า                         |                          |                                                                                   | <u>41</u>                                                         |               | -                      | -                       |   |
| เก้ไขการลงทะเบียนล่วง                     |                          |                                                                                   | <u><u>ลบ</u></u>                                                  |               | -เลอก- 💌               | -เลอก- 💌                |   |
| พิ่มรายวิชา                               | 3 click                  |                                                                                   | <u>an</u>                                                         |               | -เลือก- 💌              | -เลือก- 💌               |   |
| ารลงทะเบียนล่าช้า<br>อ้ไขออรองทะเมือบเอ่อ | 4 click                  |                                                                                   | 241                                                               |               | -เลือก- 💌              | -เลือก- 💌               |   |
| ารลงทะเบียนล่าช้า                         |                          |                                                                                   | <u>e1</u>                                                         |               |                        |                         |   |
| เอนรายวิชา                                | 5 Click                  |                                                                                   | <u> ลบ</u>                                                        |               | -เลอก- 💌               | -เลือก- 💌               |   |
| อบถามตารางเรียน                           | 6 click                  |                                                                                   | <u>an</u>                                                         |               | -เลือก- 💌              | -เลือก- 💌               |   |
| อบถามตารางสอบ                             | 7 click                  |                                                                                   |                                                                   |               | -เลือก- 💌              | -เลือก- 💌               |   |
| านวนนักศึกษาลง<br>.ยกตามรายวิชา           |                          |                                                                                   | <u>ял</u>                                                         |               |                        |                         |   |
|                                           | 8 click                  |                                                                                   | <u> 31</u>                                                        |               | -เลือก- 💌              | -เลือก- 💌               |   |
|                                           | 9 click                  |                                                                                   | <u>au</u>                                                         |               | -เลือก- 💌              | -เลือก- 💌               |   |
|                                           | 10 click                 |                                                                                   | <u>ਤਸ</u>                                                         |               | -เลือก- 💌              | -เลือก- 💌               |   |
|                                           |                          | 1. nna                                                                            | ง ยกเลิก                                                          |               |                        |                         | 1 |
|                                           | *นักศึกษาจะต้องตรวจส     | <b>*** หมาย</b><br>เอบหลักสูตรการศึกษาของตนเองรวมทั้งวิ<br>ต้อง มีอะนั้นเอกรรมทะเ | <b>เหตุ ***</b><br>ชาพื้นฐานหรือวิชาบังคับก่<br>วัฒนจะถือเป็นโบตะ | อน(Prerequisi | te) ให้ถูกต้อง ม์      | วิฉะนั้นเ               |   |
|                                           |                          | VIDA NAR RAMATTI MATTER                                                           | TO MUSE DE DIREM AND                                              |               |                        |                         |   |

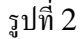

3. กรอกรหัสรายวิชาที่ต้องการ แล้วกดปุ่ม click ระบบจะแสดงชื่อรายวิชาและหน่วยกิต ดังรูปที่ 3

|                                            |                                    |                      | มหาวิทยาลัยรังสิต<br>RANGSIT UNIVERSITY                                                                          |
|--------------------------------------------|------------------------------------|----------------------|----------------------------------------------------------------------------------------------------|
| ออกจากระบบ                                 |                                    |                      |                                                                                                    |
| ชื่อผู้ไ: นางสาว นวลลออ<br>ใช้: เหลืองอ่อน |                                    | การถงทะเบียนถ่วงหน้า |                                                                                                    |
| เปลี่ยนรหัสผ่าน<br>ถ้ามองการเรียน          | <b>ปีการศึกษา (พ.ศ. 4</b><br>2551  | ภาคเรียนที่ :        | 2                                                                                                    |
| สังแลลงทางรรยน                             | หลก).                              | the story (hum) :    | an I                                                                                                    |
| 9.ปลดล้อคการลง                             | รารสานการการา                      | รอ-ลกุล(เทย):        |                                                                                                    |
| (อาจารย์ที่ปรึกษา)<br>10 เหนือ             | :: เลือกวิชาลงทะเบียน ::           |                      |                                                                                                    |
| 10.สอบถามผลการบลม<br>(อาจารย์ที่ปรึกษา)    | ລຳດັບ                              | รหัสวิบา             | หน่วยกิต กลุ่มทฤษฎี กลุ่มปฏิบัติ                                                                                 |
| ลงทะเบียนล่วงหน้า                          | 1 CSC100 click INFO TECHNLGY& APPL | LICTNS au            | 3 -เลือก- ▼ -เลือก- ▼                                                                                            |
| แก้ไขการลงทะเบียนล่วง                      |                                    |                      |                                                                                                    |
| เพิ่มรายวิชา                               | 2 เม่งหากเมทราบรทสวชา กรุณากดเ     | เพอคนทา ลบ           | -8994-                                                                                                    |
| การลงทะเบยนลาชา<br>แก้ไขการลงทะเบียนล่า    | 3 click                            | <u>au</u>            | -เลือก- 💌 -เลือก- 💌                                                                                              |
| การลงทะเบียนล่าช้า                         | 4 click                            |                      | -เลือก- 💌 -เลือก- 💌                                                                                              |
| ถอนรายวิชา                                 |                                    | <u>an</u>            |                                                                                                    |
| สอบถามตารางเรียน                           | 5 click                            | <u>an</u>            | -เลือก- ▼ -เลือก- ▼                                                                                              |
| สอบถามตารางสอบ                             | 6 click                            | <u>au</u>            | -เลือก- 💌 -เลือก- 💌                                                                                              |
| จำนวนนิกศึกษาลง<br>แยกตามรายวิชา           | 7 click                            | <u>au</u>            | -เลือก- 💌 -เลือก- 💌                                                                                              |
|                                            | 8 click                            | <u>81</u>            | -เลือก- 💌                                                                                                    |
|                                            | 9 click                            | <u>31</u>            | -เลือก- 💌 -เลือก- 💌                                                                                              |
|                                            | 10 click                           | <u>डग</u>            | -เลือก- 💌 -เลือก- 💌                                                                                              |
|                                            |                                    | 1. ตกลง ยกเล็ก       |                                                                                                    |
| ~                                          |                                    | *** หมายเหตุ ***     | e transmitter and the second second second second second second second second second second second second second |

4. คลิ๊กที่ปุ่ม 🖸 เพื่อเลือกกลุ่มทฤษฎี, กลุ่มปฏิบัติ ดังรูปที่ 4

|                                            |       |              |                      |                      |                                        |                                            |              | มหาวิทย<br>RANGSIT U | าลัยรังสิต<br>NIVERSITY |   |
|--------------------------------------------|-------|--------------|----------------------|----------------------|----------------------------------------|--------------------------------------------|--------------|----------------------|-------------------------|---|
| ออกจากระบบ                                 | _     |              |                      |                      |                                        |                                            |              |                      |                         |   |
| ชื่อผู้ไ: นางสาว นวลลออ<br>ใช้: เหลืองอ่อน | -     |              |                      |                      | การถงทะเบี                             | ่ยนถ่วงหน้า                                |              |                      |                         |   |
| เปลี่ยนรหัสผ่าน<br>ข้อมูลผลการเรียน        |       | ปีการศึก     | ษา (พ.ศ. 4<br>หลัก): | 2551                 |                                        | ภาคเรียนที่: 2                             |              |                      |                         |   |
| ข้อมูลลงทะเบียนเรียน                       |       | si           | รัสนักศึกษา :        |                      |                                        | ชื่อ-สกุล(ไทย) :                           |              |                      |                         |   |
| 9.ปลดล้อคการลง<br>(อาจารย์ที่ปรึกษา)       |       | เลือกวิชาลงท | ะเบียน ::            |                      |                                        |                                            |              |                      |                         |   |
| 10.สอบถามผลการปลด<br>(อาจารย์ที่ปรึกษา)    | ลำดับ |              |                      | รทัสวิเ              | ឋា                                     |                                            | หน่วยกิต     | ກລຸ່ມກฤษฏี           | ກລຸ່ມປฏิบัติ            |   |
| ลงทะเบียนล่วงหน้า                          | 1     | CSC100       | click INFO 1         | ECHNLGY& APPLICTNS   |                                        | 21                                         | 3            | -เลือก- 💌            | -เลือก- 💌               |   |
| แก้ไขการลงทะเบียนล่วง                      | 2     |              | -6-1                 |                      |                                        | <u>~2</u>                                  |              | -เลือก-              |                         |   |
| เพิ่มรายวิชา                               | 2     |              | CIICK                |                      |                                        | <u> 37</u>                                 |              | 01                   | -เสยท-                  |   |
| การลงทะเบยนลาชา<br>แก้ไขการลงทะเทียนล่า    | 3     |              | click                |                      |                                        | <u>त्रम</u>                                |              | -เลือก- 💌            | -เลือก- 💌               |   |
| การลงทะเบียนล่าช้า                         | 4     |              | click                |                      |                                        | ลบ                                         |              | -เลือก- 💌            | -เลือก- 💌               |   |
| ถอนรายวิชา                                 | 5     |              | click                |                      |                                        | <u></u>                                    |              | 1500                 |                         |   |
| สอบถามตารางเรียน                           | 5     |              | CIICK                |                      |                                        | <u>ุ สม</u>                                |              | -191911-             | -FNDU-                  |   |
| สอบถามตารางสอบ<br>ด้านวนนักสักรากระ        | 6     |              | click                |                      |                                        | <u>эл</u>                                  |              | -เลือก- 💌            | -เลือก- 💌               |   |
| ง เหง หนุดการ แลง<br>แยกตามรายวิชา         | 7     |              | click                |                      |                                        | ลบ                                         |              | -เลือก- 💌            | -เลือก- 💌               |   |
|                                            | 8     |              | click                |                      |                                        | <u>an</u>                                  |              | -เลือก- 💌            | -เลือก- 💌               |   |
|                                            | 9     |              | click                |                      |                                        | <u>ਭग</u>                                  |              | -เลือก- 💌            | -เลือก- 💌               |   |
|                                            | 10    |              | click                |                      |                                        | <u>sn</u>                                  |              | -เลือก- 💌            | -เลือก- 💌               |   |
|                                            |       |              |                      |                      | 1. ตกลง                                | ยาเลิก                                     |              |                      |                         | 1 |
| <                                          | *     | *นักศึกษา    | าจะต้องตรวจส         | สอบหลักสูตรการศึกษาข | *** <b>หมายเา</b><br>องตนเองรวมทั้งวิช | <b>กตุ ***</b><br>าพื้นฐานหรือวิชาบังคับก่ | อน(Prerequis | ite) ให้ถูกต้อง      | มิฉะนั้นเ               |   |

## 5. ดำเนินการซ้ำตามข้อที่ 3 ข้อ 4 ตามลำคับ

|                                           |                              |                    |                                                   |               | มหาวิทยา<br>RANGSIT | าลัยรังสิต<br>NIVERSITY |
|-------------------------------------------|------------------------------|--------------------|---------------------------------------------------|---------------|---------------------|-------------------------|
| อกวากระบบ                                 |                              |                    |                                                   |               |                     |                         |
| ชื่อผู้ไ:นาย รักษ์เผ่า ผา 📃<br>ใช้: ชุขใจ |                              | การ                | ถงทะเบียนถ่วงหน้า                                 |               |                     |                         |
| ลี่ยนรหัสผ่าน<br>มูลผลการเรียน            | ปีการศึกษา (พ.ศ. 4<br>หลัก): | 2551               | ภาคเรียนที่: 2                                    |               |                     |                         |
| yaaงทะเบียนเรียน                          | รหัสนักศึกษา                 |                    | ชื่อ-สอล(ไทย)                                     |               |                     |                         |
| lลดล้อคการลง<br>จารย์ที่ปรึกษา)           | :: เลือกวิชาลงทะเบียน ::     |                    |                                                   |               |                     |                         |
| สอบถามผลการปลด<br>ลารม์ที่ปรึกษาไ         | ລຳຄັນ                        | รทัสวิหา           |                                                   | หน่วยกิต      | กลุ่มทกษภี          | ກລຸ່ມປກິນັຫ             |
| าะเบียนล่วงหน้า<br>ง                      | 1 CSC100 click INFO T        | ECHNLGY& APPLICTNS | <u>an</u>                                         | 3             | 01 💌                | -เลือก- 💌               |
| เขการลงทะเบยนลวง<br>มรายวิชา              | 2 ART110 click BASIC         | DRAWING            | <u>31</u>                                         | 3             | 04 💌                | 17 💌                    |
| ลงทะเบียนล่าช้า<br> สาวรองทะเพียนล่า      | 3 ART112 click COLOF         | THEORY             | <u>an</u>                                         | 3             | 02 💌                | 19 💌                    |
| ลงทะเบียนล่าช้า                           | 4 ESS117 click FOOTE         | ALL                | <u>au</u>                                         | 1             | 01 💌                | -เลือก- 💌               |
| ∙รายวิชา<br>เอามตารางเรียน                | 5 click                      |                    | <u>au</u>                                         |               | -เลือก- 💌           | -เลือก- 💌               |
| ถามตารางสอบ                               | 6 click                      |                    | <u>au</u>                                         |               | -เลือก- 💌           | -เลือก- 💌               |
| วนนกศกษาลง<br>เตามรายวิชา                 | 7 click                      |                    | <u>au</u>                                         |               | -เลือก- 💌           | -เลือก- 💌               |
|                                           | 8 click                      |                    | <u>au</u>                                         |               | -เลือก- 💌           | -เลือก- 💌               |
|                                           | 9 click                      |                    | <u>an</u>                                         |               | -เลือก- 💌           | -เลือก- 💌               |
|                                           | 10 click                     |                    | <u>au</u>                                         |               | -เลือก- 💌           | -เลือก- 💌               |
|                                           |                              |                    | 1. ตกลง ยกเลิก                                    |               |                     |                         |
|                                           | ***= ======                  | *** ٩              | ามายเหตุ ***<br>********************************* | u/Drozo autic | :+-) 9× ×           | a                       |

 เมื่อเลือกรายวิชาที่ต้องการลงทะเบียนเรียบร้อยแล้ว กคปุ่ม อกต้อง จะปรากฎหน้าจอสรุปข้อมูลการลงทะเบียน และค่าใช้จ่ายที่เกี่ยวข้องกับการลงทะเบียนให้ผู้ใช้ตรวจสอบ ดังรูปที่ 6

|                                          |        |              | Service and the service of the service of the servi |            |                            |                                                                                |                                                                                                    |              | มหาวิทร<br>RANGSIT | ยาลัยรังสึ<br>UNIVERSITY                                                                        |
|------------------------------------------|--------|--------------|----------------------------------------------------------------------------------------------------|------------|----------------------------|--------------------------------------------------------------------------------|----------------------------------------------------------------------------------------------------|--------------|--------------------|-------------------------------------------------------------------------------------------------|
| ออกจากระบบ                               |        |              |                                                                                                    |            |                            |                                                                                |                                                                                                    |              |                    |                                                                                                 |
| ชื่อผู้ไ: นาย รักษ์เผ่า ผา<br>ใช้: สุขใจ |        |              |                                                                                                    | การลง      | ทะเบียนล่วงห               | น้า                                                                            |                                                                                                    |              |                    |                                                                                                 |
| เปลี่ยนรหัสผ่าน                          |        | ปีการศึกษา : | 2551                                                                                                    |            |                            | ภาคเรียนที่ :                                                                  | 2                                                                                                    |              |                    |                                                                                                 |
| ข้อมูลผลการเรียน                         | sv     | โสนักศึกษา : |                                                                                                    |            | Ś                          | รื่อ-สกล(ไทย) :                                                                |                                                                                                    |              |                    |                                                                                                 |
| อมูลลงทะเบียนเรียน                       |        |              |                                                                                                    |            |                            |                                                                                |                                                                                                    |              |                    |                                                                                                 |
| ไปลดลังคุการลง                           | ສໍາດັບ | รทัสวิชา     | ชื่อวิชา(ทัวข้อ)                                                                                                    | หน่วยกิต   | ก่าหน่วยกิต                | ี่ ค่า Lab                                                                     | ກລຸ່ມກຊນຫຼື                                                                                                    | ກລຸ່ມປฏิบัติ | ส่วนลด(%)          | ้จำนวนเงิน                                                                                      |
| าจารย์ที่ปรึกษา)                         | 1      | CSC100       | INFO TECHNLGY& APPLICTNS                                                                                                    | 3          | 1500                       | NZA                                                                            | 01                                                                                                    |              | 0.00               | 4,500.00                                                                                        |
| ).สอบถูามผลการปลด                        | 2      | ART110       | BASIC DRAWING                                                                                                    | 3          | 1800                       | 1000                                                                           | 02                                                                                                    | 17           | 0.00               | 6,400.00                                                                                        |
| อาจารย์ที่ปรึกษา)                        | 3      | ART112       | COLOR THEORY                                                                                                    | 3          | 1800                       | 1000                                                                           | 02                                                                                                    | 16           | 0.00               | 6,400.00                                                                                        |
| เงทะเบียนล่วงหน้า                        | 4      | ESS117       | FOOTBALL                                                                                                    | 1          | 1000                       | NZA                                                                            | 01                                                                                                    |              | 0.00               | 1,000.00                                                                                        |
| .ก้ไขการลงทะเบียนล่วง                    |        |              |                                                                                                    |            |                            |                                                                                |                                                                                                    |              |                    |                                                                                                 |
| พิ่มรายวิชา<br>กรระทะเมืองร่าง้า         |        |              |                                                                                                    |            |                            |                                                                                |                                                                                                    |              |                    |                                                                                                 |
| ก้ไขการองทะเบียนอ่า                      |        |              |                                                                                                    |            |                            |                                                                                |                                                                                                    |              |                    |                                                                                                 |
| กรองทะเบียนอ่าช้า                        |        |              |                                                                                                    |            |                            |                                                                                |                                                                                                    |              |                    |                                                                                                 |
| າລະເຮົາຫວິຫາ                             |        |              |                                                                                                    |            |                            |                                                                                |                                                                                                    |              |                    |                                                                                                 |
| 12012001200120012001                     |        |              |                                                                                                    |            |                            |                                                                                |                                                                                                    |              |                    | 1                                                                                               |
|                                          |        |              | กรณาบัง                                                                                                    | เพื่อต้อง  | ມຈຸດຄຸ່ລາງ ຄື              | ไดหม้อง                                                                        | 10.00                                                                                                    |              |                    |                                                                                                 |
| กลางกับสืบหาวง                           |        |              |                                                                                                    | 9 MI I 104 | មិតពេកម្ម                  | <b>MUN N</b>                                                                   | 1 1 1 16                                                                                                    |              |                    |                                                                                                 |
| นยกตามรายวิชา                            |        |              |                                                                                                    | 2          | 2. บันทึก                  |                                                                                |                                                                                                    |              |                    |                                                                                                 |
|                                          |        |              |                                                                                                    |            |                            |                                                                                |                                                                                                    |              |                    |                                                                                                 |
|                                          |        |              | - C 10                                                                                                    | _          |                            |                                                                                |                                                                                                    |              |                    | 10 200 00                                                                                       |
|                                          |        | ลงทะ         | เบียน 4วิชา 10หน่วยกิต                                                                                                    |            |                            |                                                                                | รวมค่าหน่วยกิด<br>ส่วนสาย จัง                                                                                                    | 1            |                    | 18,300.00                                                                                       |
|                                          |        | ลงทะ         | เบียน 4วิชา 10 หน่วยกิต<br>แสดงรายละเอียดก่าธรรมเพียม                                                                                                    |            |                            |                                                                                | รวมค่าหน่วยกิด<br>ค่าธรรมเนีย                                                                                                    | )<br>•       |                    | 18,300.00<br>6,000.00<br>24,200.00                                                              |
|                                          |        | ลงทะ         | เบียน 4วิชา 10หน่วยกิต<br>แสดงรายละเอียดก่าธรรมเนียม                                                                                                    |            |                            | รว<br>ชักกอ                                                                    | รวมค่าหน่วยกิด<br>ค่าธรรมเนีย<br>มค่าลงทะเบียน<br>งทุนการศึกษา                                                                                                   | 1            |                    | 18,300.00<br>6,000.00<br>24,300.00                                                              |
|                                          |        | aona         | เบียน 4.วิชา 10 หน่วยกิต<br>แสดงรายละเอียดก่ำธรรมเนียม                                                                                                    |            |                            | รว<br>พักกอ                                                                    | รวมค่าหน่วยกิด<br>ค่าธรรมเนีย<br>มค่าลงทะเบียน<br>งทุนการศึกษา                                                                                                   | )            |                    | 18,300.00<br>6,000.00<br>24,300.00<br>0.00                                                      |
|                                          |        | 33112<br>    | เบียน 47ชา 10 หน่วยกิต<br>แสดงรายละเงียดก่ารรรมเนียม                                                                                                    |            |                            | รว<br>พักกอ<br>ใช้เงินจากกอ                                                    | รวมค่าหน่วยกิด<br>ค่าธรรมเนียเ<br>มค่าลงทะเบียน<br>งทุนการศึกษา<br>งทุนกู้ยืมเลขที่                                                                              | 1            |                    | 18,300.00<br>6,000.00<br>24,300.00<br>0.00                                                      |
|                                          |        | asm:         | เบียน 45ชา 10 หน่วยกิต<br>แสดงรายละเรียดก่ารรรมเนียม                                                                                                    |            |                            | รว<br>ทักกอ<br>ใช้เงินจากกอ                                                    | รวมค่าหน่วยกิด<br>ค่าธรรมเนีย:<br>มค่าลงทะเบียน<br>งทุนการศึกษา<br>งทุนกู้ยืมเลชที่<br>ใช้เงินโลนเก็ร                                                            | 1            |                    | 18,300.00<br>6,000.00<br>24,300.00<br>0.00<br>0.00<br>0.00                                      |
|                                          |        | 33m2         | เบียน 4.วิชา 10 หน่วยกิต<br>แสดงรายละเรียดก่ารรรมเนียม                                                                                                    |            |                            | รว<br>พักกอ<br>ใช้เงินจากกอ<br>จำนว                                            | รวมค่าหน่วยกิด<br>ค่ารรรมเนีย<br>พ่าลงทะเบียน<br>งทุนการศึกษา<br>งทุนภู้ยัมเลชที่<br>ใช้เงินโอนเก็ร<br>นเงินเหมาล่าย                                             | 1            |                    | 18,300.00<br>6,000.00<br>24,300.00<br>0.00<br>0.00<br>0.00<br>0.00                              |
|                                          |        | <b>4911</b>  | เบียน 4.วิชา 10 หน่วยกิต<br>แสดงรายละเรียดก่าธรรมเนียม                                                                                                    |            | ต่าธรรมเว้                 | รว<br>ทักกอ<br>ใช้เงินจากกอ<br>จำนว<br>รัยมในการโอน                            | รวมค่าหน่วยกิด<br>ค่ารรรมเนีย<br>มค่าลงทะเบียน<br>งทุนภูริยัมเลชที่<br>ใช้เงินโอนเก็บ<br>นเงินเหมาล่าย<br>เงินผ่าน                                               | 1            |                    | 18,300.00<br>6,000.00<br>24,300.00<br>0.00<br>0.00<br>0.00<br>0.00<br>0.00<br>0.00              |
|                                          |        | 99112<br>    | เบียน 45ชา 10 หน่วยกิด<br>แสดงรายละเงียดท่ารรรมเหียม                                                                                                    |            | ต่าธรรมเว่<br>จ <b>ำนว</b> | รว<br>รักกอ<br>ใช้เงินจากกอ<br>จำนว<br>มัยมในการโอน<br><b>นสู่ ทธิ ที่ต้</b> ร | รวมค่าหน่วยกิต<br>ค่ารรรมเนีย<br>มก่าลงทะเบียน<br>งทุนภูริยัมเลขที<br>ใช้เงินโอนเก็บ<br>นเงินเทมาจ่าย<br>เงินผ่าน<br>NVป้าระ                                     | 1            |                    | 18,300.00<br>6,000.00<br>24,300.00<br>0.00<br>0.00<br>0.00<br>0.00<br>20.00<br><b>24,320.00</b> |
|                                          |        | 99112<br>    | เบียน 47ชา 10 หน่วยกิด<br>แสดงรายละเงียดท่าธรรมเนียม                                                                                                    |            | ค่าธรรมเว่<br>จ <b>ำนว</b> | รว<br>ทักกอ<br>ไข้เงินจากกอ<br>จำนว<br>มียมในการโอน<br><b>นสุทธิที่ตั้อ</b>    | รวมค่าหน่วยกิด<br>ค่ารรรมเนีย<br>มค่าลงทะเบียน<br>งทุนการศึกษา<br>งทุนกู้ยืมเลชที<br>ใช้เงินโอนเก็บ<br>ใช้เงินโอนเก็บ<br>เงินต่าน<br>เงินต่าน<br><b>()งน้ำระ</b> | 1            |                    | 18,300.00<br>6,000.00<br>24,300.00<br>0.00<br>0.00<br>0.00<br>20.00<br><b>24,320.00</b>         |

| 7. เมื่อทำการกคปุ่ม                      | 2. บันทึก      | จะมีข้อความขึ้น            | ดังรูป          |                  |                 |                               |                       |                   |                                      |     |
|------------------------------------------|----------------|----------------------------|-----------------|------------------|-----------------|-------------------------------|-----------------------|-------------------|--------------------------------------|-----|
|                                          |                |                            |                 |                  |                 |                               |                       | มหาวิท<br>RANGSIT | ยาลัยรังสิต<br><sub>บทเทยตรเทท</sub> | ۱ 🍐 |
| ออกาากระบบ                               |                |                            |                 |                  |                 |                               |                       |                   |                                      |     |
| ชื่อผู้ไ: นาย รักษ์เผ่า ผา<br>ใช้: สุขใจ |                |                            | การลง           | าทะเบียนล่วงา    | หน้า            |                               |                       |                   |                                      |     |
| เปลี่ยนรพัสผ่าน                          | ปีการศึกษา :   | 2551                       |                 |                  | ภาคเรียนที่ :   | 2                             |                       |                   |                                      |     |
| ข้อมูลผลการเรียน                         | รหัสนักศึกษา : |                            |                 |                  | ชื่อ-สกล(ไทย) : |                               |                       |                   |                                      |     |
| ข้อมูลลงทะเบียนเรียน                     |                |                            |                 |                  |                 |                               |                       |                   |                                      | J   |
| 9.ปลดลังคุการลง                          | ลำดับ รหัสวิชา | ชื่อวิชา(ทัวข้อ)           | หน่วยกิต        | ก่าหน่วยกิต      | ี่ ค่า Lab      | ກລຸ່ມກຊ <del>ນ</del> ฏ        | ກລຸ່ມປ <u>ฏ</u> ิบัติ | ส่วนลด(%          | ) จำนวนเงิน –                        |     |
| (อาจารย์ที่ปรึกษา)                       | 1 CSC100 IN    | NFO TECHNLGY& APPLICTNS    | 3               | 1500             | N/A             | 01                            | 47                    | 0.00              | 4,500.00                             |     |
| 10.สอบถามผลการปลด<br>(รวควรย์ที่ปรีกษา)  | 2 ART110 B     | ASIL DHAWING               | 3               | 1900             | 1000            | 02                            | 1/                    | 0.00              | 6,400.00                             |     |
| (อาจารอาเบรกษา)<br>องทะเจ๊ยนอ่วงหน้า     | 4 ESS117 E     | OOTBALL                    | 1               | 1000             | N/A             | 02                            | 10                    | 0.00              | 1 000 00                             |     |
| แก้ไขการองทะเบียนอ่วง                    |                |                            |                 | - X -            |                 |                               |                       |                   | .,                                   |     |
| เพิ่มรายวิชา                             |                | Windows                    |                 |                  |                 |                               |                       |                   |                                      |     |
| การลงทะเบียนล่าช้า                       |                |                            |                 |                  |                 |                               |                       |                   |                                      |     |
| แก้ไขการลงทะเบียนล่า                     |                |                            | คุณต้องการบันที | กข้อมูล?         |                 |                               |                       |                   |                                      |     |
| การลงทะเบียนล่าช้า                       |                |                            |                 |                  |                 |                               |                       |                   |                                      |     |
| ถอนรายวิชา                               |                | ОК                         | Can             | cel              |                 |                               |                       |                   | _                                    |     |
| สอบถามตารางเรียน                         |                |                            |                 |                  |                 |                               |                       |                   |                                      |     |
| สอบถามตารางสอบ                           |                | กรณาบั                     | นทึกข้อเ        | มลก่อ <b>น</b> ว | ปิดหน้าเ        | ่างนี้                        |                       |                   |                                      |     |
| จำนวนนักศึกษาลง                          |                | •                          |                 | •                |                 |                               |                       |                   |                                      |     |
| แยกตามรายวชา                             |                |                            |                 | 2. บันทึก        |                 |                               |                       |                   |                                      |     |
|                                          | ลงทะเบีย       | แน 4วิชา 10ธน่วยกิต        |                 |                  |                 | เวมด่าหน่วยกิด                | 1                     |                   | 18,300.00                            |     |
|                                          | L              | เสดงรายละเอียดค่าธรรมเนียม |                 |                  |                 | ด่าธรรมเนีย                   | •                     |                   | 6,000.00                             |     |
|                                          |                |                            |                 |                  | ູ້ເວ            | มค่าลงทะเบียน                 |                       |                   | 24,300.00                            |     |
|                                          |                |                            |                 |                  | หกกล            | งขุนการศกษา                   |                       |                   | 0.00                                 |     |
|                                          |                |                            |                 |                  | ใช้เงินจากกล    | ทุนอู้ยืมเลขที่               |                       |                   | 0.00                                 |     |
|                                          |                |                            |                 |                  |                 | ให้เงินโลนเก็ง                |                       |                   | 0.00                                 |     |
|                                          |                |                            |                 |                  | จำนว            | นเงินเหมาจ่าย                 | -                     |                   | 0.00                                 |     |
|                                          |                |                            |                 | docesso          | สัญญาตารโรงเร   | วิจา ฟอลา สุจากการ            | ,                     |                   | 20.00                                |     |
|                                          |                |                            |                 | จำนว             | วนสทธิที่ต้อ    | งหลานรนาคา<br>เงช <b>ำร</b> ะ | 3                     |                   | 24.320.00                            |     |
|                                          |                |                            |                 |                  |                 |                               |                       |                   |                                      |     |
|                                          |                |                            |                 |                  |                 |                               |                       |                   |                                      |     |

รูปที่ 7

 8. จากรูปที่ 7 ให้ทำการกด
 OK
 เพื่อบันทึกข้อมูลการลงทะเบียน หรือกด
 Cancel
 เพื่อกลับไปทำ

 รายการ ใหม่ เมื่อกด
 OK
 แล้วจะปรากฏข้อความบอกให้รู้ว่า "การลงทะเบียนจะเสร็จสมบูรณ์ก็ต่อเมื่อมี

 การปุ่ม ยืนยังการลงทะเบียน ( Lock) และสั่ง Print เอกสาร"

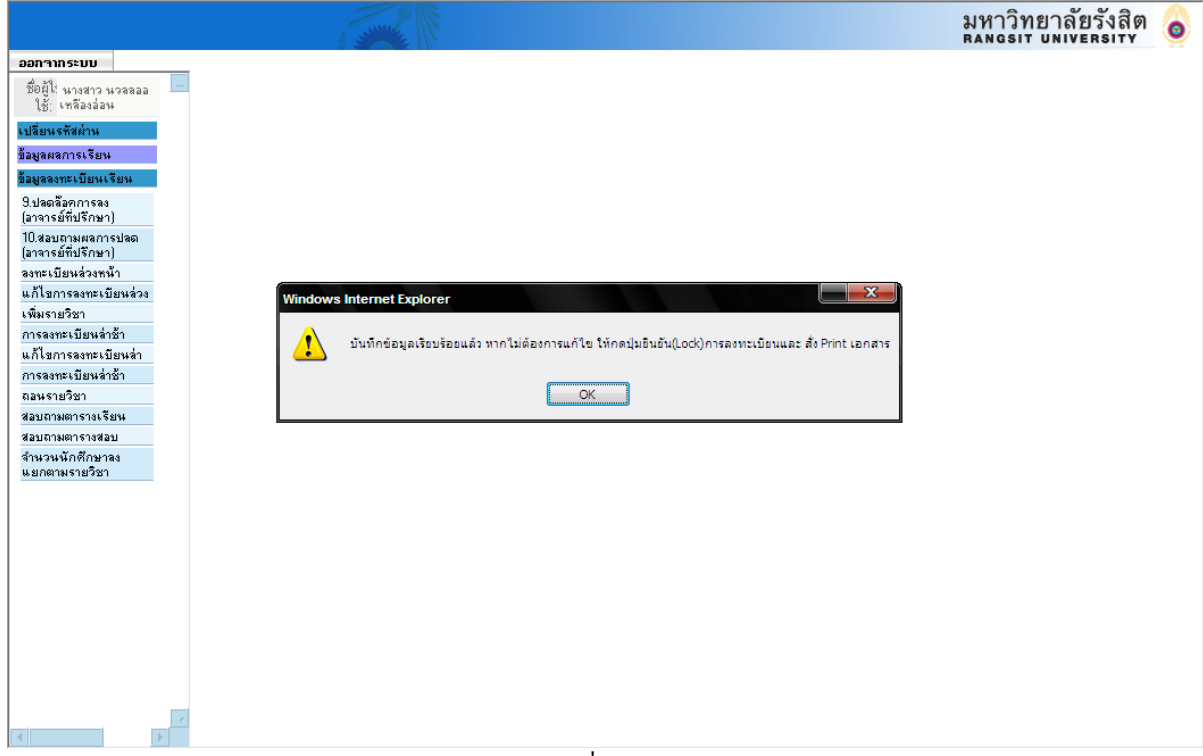

9. การลงทะเบียนจะเสร็จสมบูรณ์ก็ต่อเมื่อมีการปุ่ม ยืนยังการลงทะเบียน ( Lock) และสั่ง Print เอกสาร"

| ปีการศึกษา :<br>รหัสนักศึกษา :<br><mark>ลำดับ รหัสวินา</mark><br>1 CSC100<br>2 ART110 | 2551<br>501422<br>ชื่อวิชา(ทีวชัอ) | <b>វា</b> ទឝง†                                           | าะเบียนล่วง <b>ห</b><br>ว่                                            | <b>น้า</b><br>ภาคเรียนที่ :                                                  | 2                                                                                                    |                                                                                                    |                                                                                                    |                                                                                                    |
|---------------------------------------------------------------------------------------|------------------------------------|----------------------------------------------------------|-----------------------------------------------------------------------|------------------------------------------------------------------------------|----------------------------------------------------------------------------------------------------|----------------------------------------------------------------------------------------------------|----------------------------------------------------------------------------------------------------|----------------------------------------------------------------------------------------------------|
| ปีการศึกษา :<br>รหัสนักศึกษา :<br><mark>ลำดับ รหัสวิบา</mark><br>1 CSC100<br>2 ABT110 | 2551<br>501422<br>ชื่อวิชา(ทีวชัอ) | การดงา                                                   | าะเบียนล่วงห<br>รู้<br>รู้                                            | <b>น้า</b><br>ภาคเรียนที่ :                                                  | 2                                                                                                    |                                                                                                    |                                                                                                    |                                                                                                    |
| ปีการพึกษา :<br>รหัสนักศึกษา :<br><mark>ลำดับ รหัสวิชา</mark><br>1 CSC100<br>2 ART110 | 2551<br>501422<br>ชื่อวินา(หัวข้อ) |                                                          | ŝ                                                                     | ภาคเรียนที่ :<br>ชื่อ สาวไหน) :                                              | 2                                                                                                    |                                                                                                    |                                                                                                    |                                                                                                    |
| รหัสนักดึกษา :<br><mark>ลำดับ รหัสวิยา</mark><br>1 CSC100<br>2 ART110                 | 501422<br>ชื่อวิชา(ทัวข้อ)         |                                                          | ź                                                                     | to dop (level) -                                                             |                                                                                                    |                                                                                                    |                                                                                                    |                                                                                                    |
| <mark>ลำดับ รหัสวิยา</mark><br>1 CSC100<br>2 ABT110                                   | ນື່ອງີນາ(ທັວນ້ອ)                   |                                                          |                                                                       | DU-01015101.                                                                 | นาย รักษ์เ                                                                                                    | ผ่า ผาสขใจ                                                                                                    |                                                                                                    |                                                                                                    |
| <mark>ลำดับ รหัสวินา</mark><br>1 CSC100<br>2 ABT110                                   | ชื่อวิชา(หัวข้อ)                   |                                                          |                                                                       |                                                                              |                                                                                                    |                                                                                                    |                                                                                                    |                                                                                                    |
| 1 CSC100<br>2 ABT110                                                                  |                                    | หน่วยกิต                                                 | ก่าหน่วยกิต                                                           | ี่กำLab เ                                                                    | ກລຸ່ມກຄຸນກຼັ                                                                                                    | ກລຸ່ມປฏิบัติ                                                                                                    | ส่วนลด(%)                                                                                                    | ้ำนวนเงิน                                                                                                    |
| 2 ABT110                                                                              | INFO TECHNLGY& APPLICTNS           | 3                                                        | 1500                                                                  | N/A                                                                          | 01                                                                                                    |                                                                                                    | 0.00                                                                                                    | 4,500.00                                                                                                    |
| 0.000000                                                                              | BASIC DRAWING                      | 3                                                        | 1800                                                                  | 1000                                                                         | 02                                                                                                    | 17                                                                                                    | 0.00                                                                                                    | 6,400.00                                                                                                    |
| 3 ART112                                                                              | COLOR THEORY                       | 3                                                        | 1800                                                                  | 1000                                                                         | 02                                                                                                    | 16                                                                                                    | 0.00                                                                                                    | 6,400.00                                                                                                    |
| 4 E55117                                                                              | FOUTBALL                           |                                                          | 1000                                                                  | N/A                                                                          | 01                                                                                                    |                                                                                                    | 0.00                                                                                                    | 1,000.00                                                                                                    |
|                                                                                       |                                    |                                                          |                                                                       |                                                                              |                                                                                                    |                                                                                                    |                                                                                                    |                                                                                                    |
|                                                                                       |                                    |                                                          |                                                                       |                                                                              |                                                                                                    |                                                                                                    |                                                                                                    |                                                                                                    |
|                                                                                       |                                    |                                                          |                                                                       |                                                                              |                                                                                                    |                                                                                                    |                                                                                                    |                                                                                                    |
|                                                                                       |                                    |                                                          |                                                                       |                                                                              |                                                                                                    |                                                                                                    |                                                                                                    |                                                                                                    |
|                                                                                       |                                    |                                                          |                                                                       |                                                                              |                                                                                                    |                                                                                                    |                                                                                                    |                                                                                                    |
|                                                                                       |                                    |                                                          |                                                                       |                                                                              |                                                                                                    |                                                                                                    |                                                                                                    | 1                                                                                                    |
|                                                                                       |                                    |                                                          |                                                                       |                                                                              |                                                                                                    |                                                                                                    |                                                                                                    |                                                                                                    |
|                                                                                       |                                    | 3. ยืนยัน                                                | (Lock)                                                                | 4. Print                                                                     |                                                                                                    |                                                                                                    |                                                                                                    |                                                                                                    |
|                                                                                       |                                    |                                                          |                                                                       |                                                                              |                                                                                                    |                                                                                                    |                                                                                                    |                                                                                                    |
| ลงทะ                                                                                  | เบียน 4วิชา 10 หน่วยกิต            |                                                          |                                                                       | 53                                                                           | มค่าหน่วยกิต                                                                                                    |                                                                                                    |                                                                                                    | 18,300.00                                                                                                    |
|                                                                                       | แสดงรายละเอียดค่าธรรมเนียม         |                                                          |                                                                       |                                                                              | ต่า                                                                                                    |                                                                                                    |                                                                                                    | 6,000.00                                                                                                    |
|                                                                                       |                                    |                                                          |                                                                       | รวมร                                                                         | าาลงทะเบียน                                                                                                    |                                                                                                    |                                                                                                    | 24,300.00                                                                                                    |
|                                                                                       |                                    |                                                          |                                                                       | ารกกลงา                                                                      | าหการตกษา                                                                                                    |                                                                                                    |                                                                                                    | 0.00                                                                                                    |
|                                                                                       |                                    |                                                          |                                                                       | ใช้เงินจากกองข                                                               | านอู้ยืมเลขที่                                                                                                    |                                                                                                    |                                                                                                    | 0.00                                                                                                    |
|                                                                                       |                                    |                                                          |                                                                       | 1                                                                            | ช้เงินโอนเก็บ                                                                                                    |                                                                                                    |                                                                                                    | 0.00                                                                                                    |
|                                                                                       |                                    |                                                          |                                                                       | จำนวน                                                                        | เงินเหมาจ่าย                                                                                                    |                                                                                                    |                                                                                                    | 0.0                                                                                                    |
|                                                                                       |                                    |                                                          | ต่าธรรมเจ้                                                            | นัยมในการโอนเงิ                                                              | นผ่าน                                                                                                    |                                                                                                    |                                                                                                    | 20.00                                                                                                    |
|                                                                                       |                                    |                                                          |                                                                       |                                                                              |                                                                                                    |                                                                                                    |                                                                                                    |                                                                                                    |
|                                                                                       | 33112                              | ลงทะเบียน 4วิชา 10 หน่วยกิด<br>แสดงรายละเฉียดคำธรรมเนียม | 3. ยืนยัน<br>ลงทะเบียน 4วิชา 10หน่วยกิต<br>แสดงรายละเรียดก่ารรรมเนียม | 3. ฮันอัน (Lock)<br>จงทะเบียน 4วิชา 10หน่วยภิต<br>แสดงรายละเรียดค่าธรรมเนียม | 3. ยืนยัน (Lock)         4. Print           องทะเบียน 4วิชา 10หน่วยกิต         รวม           นสดงรายละเรียดค่าธรรมเนียม         รวม           รวม         รวม           ได้เงินจากกละ         ใช้เงินจากกละ           ใช้เงินจากกละ         ราม           จำนวม         จำนวม | 3. ยืนยัน (Lock)         4. Print           ลงทะเบียน 4วิชา 10หน่วยภิต<br>แสดงรายละเรียดค่าธรรมเนียม         ร่วมค่าหน่วยภิต<br>ท่า           รวมค่าระเรียดค่าธรรมเนียม         ร่วมค่าลงทะเบียน<br>จำกวงขุนการศึกษา<br>ใช้เงินจากกองขุนกรศึกษา<br>ใช้เงินจากกองขุนกู้ยืมเลขที่           ได้เงินจากกองขุนกู้ยืมเสขที่         ได้เงินจากกองขุนกู้ยืมเสขที่ | 3. ยืนยัน (Lock)         4. Print           ลงทะเบียน 4วิชา 10หน่วยกิต<br>แสดงรายละเรียดค่าธรรมเนียม         ร่วมค่าลงทะเบียน<br>ค่า<br>รวมค่าลงทะเบียน<br>ร้างสามารงศึกษา<br>ใช้เงินจานกองทุนกู้ยืมเลชท์           ไช้เงินจากกองทุนกู้ยืมเลชท์           ใช้เงินจากกองทุนกู้ยืมเลชท์           ใช้เงินจนเก็บ<br>จำนวนเงินเหล่าย | 3. ฮืนฮัน (Lock)         4. Print           ลงทะเบียน 45ชา 10หน่วยกิฒ<br>แสดงรายละเรียดค่าธรรมเนียม         ร่วมค่าลงทะบียน<br>ร่วมค่าลงทะบียน<br>รักกลงทุนกรศึกษา           ใช้เงินจากกลงทุนกรียมและที่<br>ไช้เงินจากกลงทุนกรียมและที่<br>ไช้เงินโลนเก็บ<br>จำหวนเงินเหมาล่าย |

รูปที่ 9

10. เมื่อทำการ Lock การลงทะเบียนแล้ว <u>นศ.ที่มียอดชำระเพิ่มต้อง **Print** ใบโอนเงินแล้วกรุณาโอนเงินในภาย</u> ระยะเวลาที่กำหนดเพื่อความถูกต้องการลงทะเบียนเรียน

11.กดปุ่ม pop up ให้ผู้ใช้ตรวจสอบ ดังรูปที่ 7 กดปุ่ม "Close" เมื่อต้องการปิดหน้าต่างรายละเอียดค่าธรรมเนียม

| 11115-00                                                           |                               |                                                                               |                                                                                                    |                                     |
|--------------------------------------------------------------------|-------------------------------|-------------------------------------------------------------------------------|----------------------------------------------------------------------------------------------------|-------------------------------------|
| ใช้: นางสาว วสุจันทร์ 📃                                            |                               |                                                                               | การลงทะเบียนล่วงหน้า                                                                                                    |                                     |
| ันทึกการลงทะเบียนล่วง<br>หน้า                                      | ปีการศึกษา : 254              | 9                                                                             | ภาคเรียนที่ : 3                                                                                                    |                                     |
| บันทึก/แก้ไขการลง<br>ทะเบียนล่วงหน้า                               | รหัสนักศึกษา :                |                                                                               | ชื่อ-สกุล(ไทย) :                                                                                                    |                                     |
| บถามผลการลงทะเบียน<br>เรียนล่วงหน้า                                | ล้ำตับ รหัสวิชา               | Rangsit University Web                                                        | Page Dialog ? 🗙<br>กลุ่มกฤษฏิ กล                                                                                                    | มปฏิบัติ ส่วนลด(%) ว่านวนเงิน –     |
| บถามรายชื่อนักศึกษาที่<br>ทะเบียนเรียน แยกตาม<br>รายวิชาที่เปิดสอน | 1 CPE490 CMP<br>2 ENG211 ENGL | ท่าบำรุงการศึกษา                                                              | 1,700.00                                                                                                    | 11 0 500<br>0 3600                  |
| บถามรายชื่อนักศึกษาที่<br>เข้าพบอาจารย์ที่ปรึกษา                   |                               |                                                                               |                                                                                                    |                                     |
| สอบถามตารางเรียน                                                   |                               |                                                                               |                                                                                                    |                                     |
| สอบถามตารางสอบ                                                     |                               |                                                                               |                                                                                                    |                                     |
| บถามจำนวนนักศึกษาที่<br>งทะเบียน แยกตามราย<br>วิชาที่เปิดสอน       |                               |                                                                               |                                                                                                    |                                     |
| บถามจำนวนนักศึกษาที่<br>ทาะเบียน แยกตามคณะ                         |                               |                                                                               |                                                                                                    |                                     |
| อบถามผลการเรียนรวม                                                 | ลงทะเบียน 2 วิชา              |                                                                               | เค่าหน่วยกิต                                                                                                    | 4,100.00                            |
|                                                                    | แสดงรายละ                     |                                                                               | าธรรมเนียม                                                                                                    | 1,700.00                            |
|                                                                    |                               |                                                                               | าลงทะเบียน                                                                                                    | 5,800.00                            |
|                                                                    |                               |                                                                               | านการศึกษา                                                                                                    | 0.00                                |
|                                                                    |                               |                                                                               | านอู้ยืมเลขที่                                                                                                    | 0.00                                |
|                                                                    |                               |                                                                               | เงินโอนเก็บ                                                                                                    | 0.00                                |
|                                                                    |                               |                                                                               | งินเหมาจ่าย                                                                                                    | 0.0                                 |
|                                                                    |                               |                                                                               |                                                                                                    | 0.0                                 |
|                                                                    |                               | http://61.90.248.53/RSL 💣 Inte                                                | rnet                                                                                                    | Z0.00                               |
|                                                                    | 4                             | ,                                                                             |                                                                                                    | 5,820.00                            |
|                                                                    | 6.5%                          | <b>กรุณามารับใบแจ้งกา</b><br>และโอนเงินภาย<br>มัดสัญหา lock รอมกรรมชาวมีพบได้ | รชำระเงินผ่านธนาคารได้ที่สำนักทะเป<br>ในวันที่ 20/02/2550 14/03/2550<br>มันตัก ยังนกรบ<br>เหน้าแล้ว อะไปขามารถเปลี่ยนแปลงราชวิชาในการเพยเ | ]<br> <br> <br> <br> <br> <br> <br> |

รูปที่ 10

12.ในกรณีที่ผู้ใช้เลือกรายวิชาที่มีวัน/เวลาสอบ, วัน/เวลาเรียน ตรงกันระบบจะมี Alert เตือน ดังตัวอย่างรูปที่ 9 ผู้ใช้ ต้องทำการตรวจสอบวิชานั้นๆใหม่

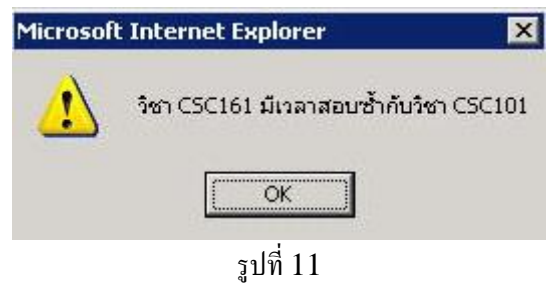

123.ในกรณีที่ไม่อยู่ในช่วงเวลาการลงทะเบียนล่วงหน้า จะมี Alert เดือน คังรูปที่ 10

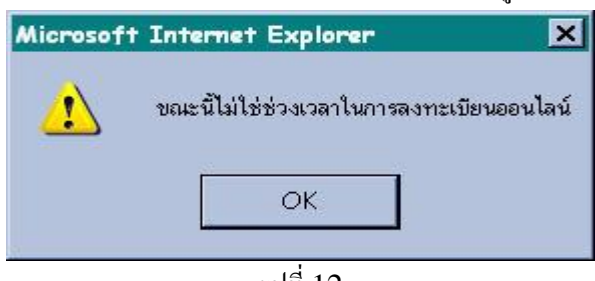

รูปที่ 12